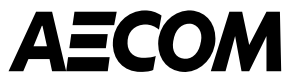

# Guida per la compilazione dell' «Inherent Risk Questionnaire» di AECOM

Marzo 2025

ecom.com

Delivering a better world

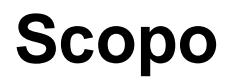

Questa guida è destinata ai nuovi e/o potenziali fornitori che potrebbero collaborare con AECOM e/o fornire beni o servizi .

- AECOM, per qualificare i fornitori e assicurarsi che questi soddisfino le proprie aspettative, utilizza **Coupa Risk Assess (CRA)** per eseguire parte del processo di valutazione del rischio.
- I fornitori riceveranno diverse e-mail da Coupa con l'invito a creare un account su Coupa Risk Assess, che consentirà loro di compilare un questionario.
- Questo questionario pone diverse domande sull'organizzazione aziendale del fornitore.
- Questa guida spiega i passaggi necessari per creare un account in Coupa Risk Assess, compilare e inviare l'Inherent Risk Questionnaire (IRQ).

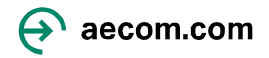

## Impostazione di un account in Coupa Risk Assess

1. Un Project Manager o un suo delegato di AECOM avvierà il processo di configurazione in Coupa. Riceverai:

on using your authentication code to login to your Coupa Risk Assess account.

Un'e-mail contenente il tuo **nome utente** e un collegamento per accedere **a Coupa Risk Assess,** insieme a un indirizzo e-mail di contatto nel caso in cui avessi bisogno di supporto per ottenere l'accesso.

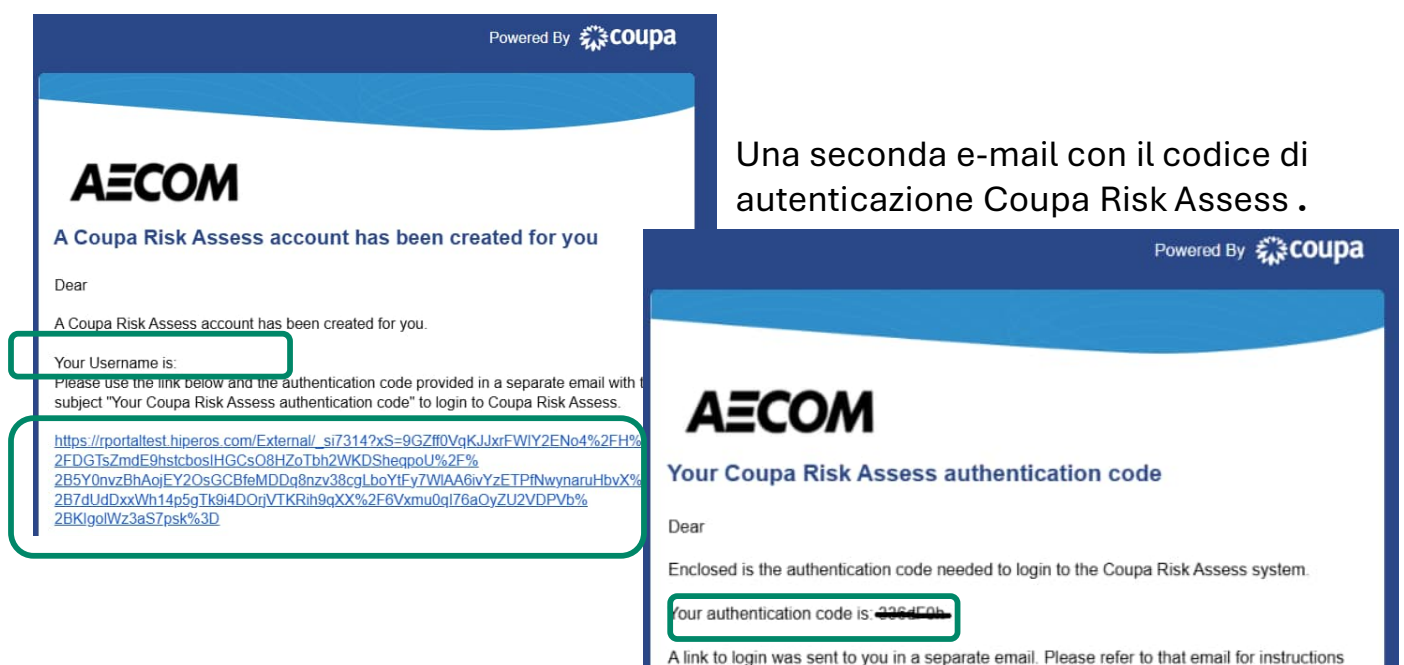

2. Fare clic sul collegamento nella prima e-mail e, quando richiesto, immettere il codice di autenticazione riportato nella seconda e-mail (suggerimento: copiare il codice di autenticazione e incollarlo nella casella **Inserisci codice** come <u>mostrato di seguito</u>).

| 檾coupa                         |          |
|--------------------------------|----------|
| Enter Your Authentication Code |          |
| Enter Code:                    | Continue |
| Request a new code             | -        |

- 3. Rispondi alla domanda di sicurezza e seleziona Continua.
- 4. Crea una password e confermala.

#### La configurazione dell'account è completata.

Nota: I link inviati da Coupa scadranno tra 24 ore,

pertanto ti preghiamo di completare

tempestivamente i passaggi sopra indicati oppure di

cliccare sul link "Richiedi un nuovo codice" 👜 saecom.com

#### Modifica della lingua in Coupa Risk Assess

Utilizzando il tuo **Username** e la **Password** che hai appena creato, potrai effettuare l'accesso a Coupa Risk Assess. Se desideri cambiare la lingua in Coupa Risk Assess:

1. Vai al **Profilo,** in alto a destra **AECOM** 

| A                     |            |                       |                                | SD | Profile                         |
|-----------------------|------------|-----------------------|--------------------------------|----|---------------------------------|
|                       |            | Workspaces: R.Portal- | Last Login: 2/24/2025 12:22 AN |    | Document Locker<br>Terms of Use |
| Action Items Personal |            |                       |                                |    | Sign Out                        |
| Evaluations:          | Approvals: | Action Plans:         |                                |    |                                 |

2. In Cultura, seleziona la lingua desiderata e fai clic su Salva modifiche.

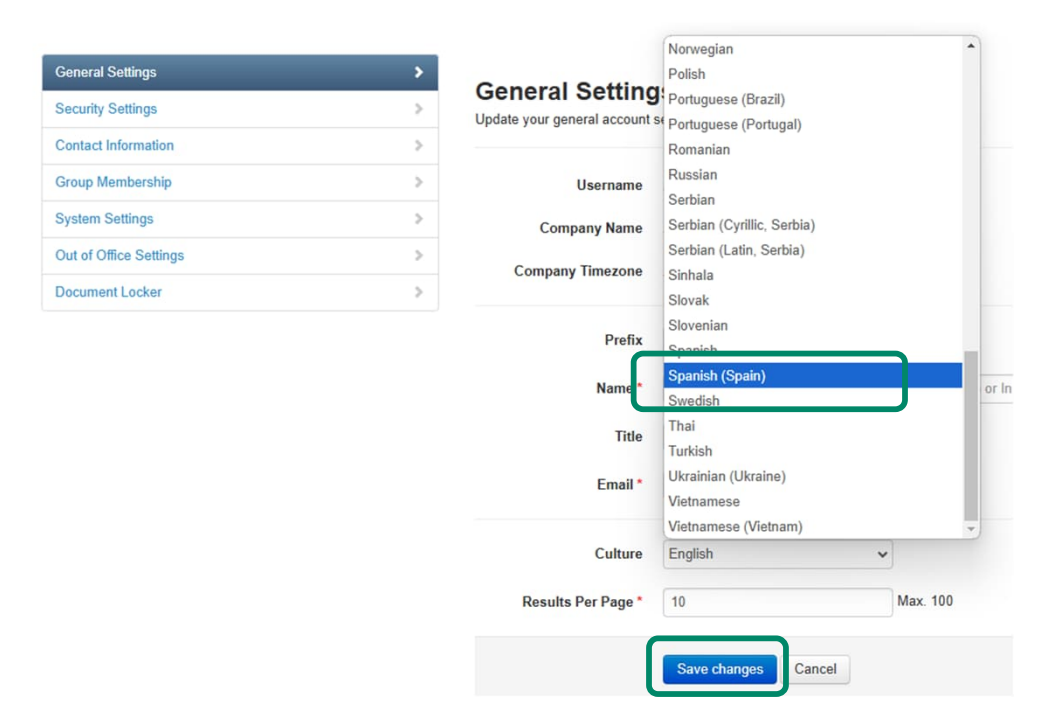

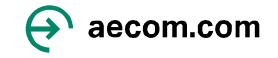

SD 👂 ?

#### Apertura e compilazione del questionario

Utilizzando il **nome utente** e la **password** appena creati potrai accedere a Coupa Risk Assess.

1. In "Valutazioni" clicca su **Mostrami tutto** o **Mostrami** per aprire il questionario AECOM. Visualizzerai la schermata Coupa Risk Assess con tutte le Valutazioni che devi completare.

| Action Items | Persor   | nal             |                |             |                   |              |
|--------------|----------|-----------------|----------------|-------------|-------------------|--------------|
| Evaluation   | s:       |                 |                | Approvals:  |                   |              |
| You Have     |          | 0 Late          | Show Me        | You Have    | 0 Late            | Show Me      |
|              |          | 0 Due This Week | Show Me        |             | 0 Action Required | Show Me      |
|              |          | 1 Due Later     | Show Me        |             | 0 Waiting         | Show Me      |
| Show         | v Me All | View Close      | ad Evaluations | Show Me All | View Clos         | ed Approvals |
|              |          | <u> </u>        |                |             |                   |              |

2. Fare clic su **Visualizza** per aprire il questionario. Si aprirà il questionario di AECOM.

| Action Items Personal |          |                 |                    |            |            |                         |                         |             |               |             |                     |           |                  |
|-----------------------|----------|-----------------|--------------------|------------|------------|-------------------------|-------------------------|-------------|---------------|-------------|---------------------|-----------|------------------|
| Evaluations:          |          |                 |                    |            | Approvals: |                         |                         |             | Action Plans: |             |                     |           |                  |
| You Have              |          | 0 Late          | Sho                | w Me       | You Have   | 0 Late                  | Show                    | <u>/ Me</u> | You Have      |             | 0 Not Started       |           | Show Me          |
|                       |          | 0 Due This Week | Sho                | w Me       |            | 0 Action Requ           | uired Show              | <u>/ Me</u> |               |             | 0 In Process        |           | Show Me          |
|                       |          | 1 Due Later     | Sho                | w Me       |            | 0 Waiting               | Show                    | / Me        |               |             | 0 Awaiting Approval |           | Show Me          |
| Show                  | w Me All |                 | View Closed Evalua | tions      | She        | w Me All                | View Closed Appro       | vals        |               | Show Me All |                     | View Clos | sed Action Plans |
| Evaluations: All      |          |                 |                    |            |            |                         |                         |             |               |             |                     |           |                  |
| Name                  |          | Periodicity     |                    | Start Date |            | Context                 |                         | Status      |               | Due Date    | 9                   |           | Action           |
|                       | $\odot$  |                 | $\odot$            |            |            |                         | •                       |             | $\odot$       |             |                     |           |                  |
| Prototype IRQ (Intl)  |          | One Time        |                    | 2/24/2025  |            | W1-Screen-with-prototyp | e IRQ ready to complete | Not Started |               | 3/6/2025    |                     | ſ         | C' View          |
| H 4 1 F H             |          |                 |                    |            |            |                         |                         |             |               |             |                     | , c       | 1 - FOFFRems     |

### Apertura e compilazione del questionario

3. Completare tutte le sezioni prima di compilare la **Dichiarazione** e inviare il questionario.

| Service / Product Se  | lector                                                                                                    |                  |                 |
|-----------------------|----------------------------------------------------------------------------------------------------|------------------|-----------------|
| Item #                | Description                                                                                                    |                  |                 |
| 1.0 😡                 | Selection of Service Types. When adding your core Service Types, please select a maximum of 3 Service Types(s) that your firm provides. To add multiple options select the Se                                                                                                    | ervice Type from | n the left-hand |
|                       | column and use the >> to add your selected values.                                                                                                    |                  |                 |
|                       | Service Type *<br>3D Modeling<br>3D Renders and 3D Fi<br>Accounting<br>Acoustical, AV, ICT & S<br>Acquisition, Heavy Dut<br>Acquisition, Heavy Dut<br>Acquisition, Light Duty<br>Acquisition, Light Duty<br>Acquisition, Light Duty<br>Acquisition, Light Duty<br>Acquisition, Light Duty | elected Values   |                 |
| O Permanent Staff     |                                                                                                    |                  |                 |
| O Insurance           |                                                                                                    |                  |                 |
| O Quality             |                                                                                                    |                  |                 |
| C Environmental Mana  | gement Systems                                                                                                    |                  |                 |
| O Health & Safety Man | agement Systems                                                                                                    |                  |                 |
| • ESG (Environmental  | , Social and Governance)                                                                                                    |                  |                 |

Nota: Alcune domande sono "condizionali". Ad esempio, se selezioni un tipo di assicurazione particolare quando compili il questionario, ti verrà chiesto di fornire una copia del certificato assicurativo, il livello di copertura e la data di scadenza.

4. Dopo aver completato tutte le sezioni e inviato il questionario, seleziona **Accetta** .

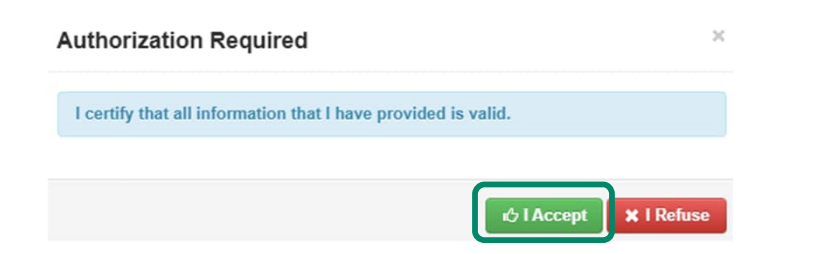

**Nota:** se una qualsiasi sezione obbligatoria non è stata completata, verrà visualizzato un avviso e non sarà possibile inviare il questionario finché non saranno state apportate tutte le correzioni.

Evaluation is incomplete!

Components require a response on line(s): 13.12

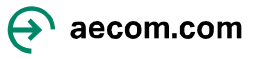

#### Cosa succede dopo?

AECOM valuterà le risposte al questionario e a seconda dell'esito della valutazione potrebbe richiedere informazioni aggiuntive relative all'organizzazione aziendale del fornitore stesso attraverso un link inviato via email.

Se tutte le risposte soddisfano i requisiti di AECOM, la qualifica del fornitore verrà approvata e notificata via e-mail . In caso di necessità di ulteriori approfondimenti il fornitore verrà contattato da un membro del team Third Party Risk Management di AECOM .

AECOM richiede i dati bancari tramite il portale CSP inviando un'e-mail dedicata con la richiesta di registrazione e di risposta.

Dopo la convalida dei dati bancari il fornitore potrà iniziare a effettuare transazioni con AECOM utilizzando Coupa Supplier Portal (CSP) che include il monitoraggio in tempo reale degli ordini di acquisto, dello stato delle fatture e dei pagamenti.

Per maggiori informazioni e per sapere come utilizzare il portale fornitori Coupa, clicca qui.

Per ulteriori informazioni su come diventare fornitore di AECOM, visita <u>la nostra pagina dedicata alla supply</u> <u>chain</u>.

Per assistenza alla compilazione del questionario di AECOM, inviare un'e-mail a supplier@aecom.com,

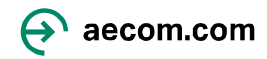